## Impostazione del bilanciamento del bianco

È possibile impostare la tonalità del colore per adattarla alla fonte luminosa.

1 Toccare "MENU".

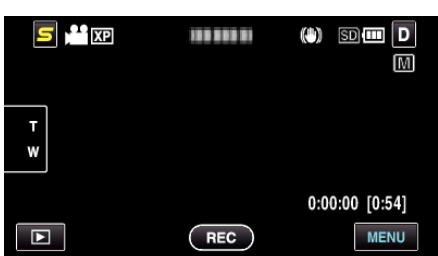

**2** Toccare "BILANCIAMENTO BIANCO".

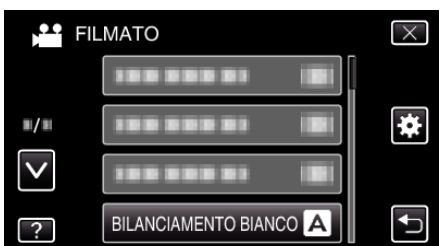

- Toccare A o V per spostarsi verso l'alto o verso il basso per selezionare altri elementi.
- Toccare X per uscire dal menu.
- Toccare 🗂 per tornare alla schermata precedente.
- **3** Toccare l'ambiente di ripresa adeguato.

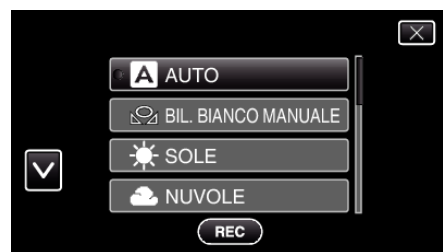

• Toccare ^ o v per spostarsi verso l'alto o verso il basso per selezionare altri elementi.

| Impostazione            | Dettagli                                                                                                    |
|-------------------------|----------------------------------------------------------------------------------------------------|
| AUTO                    | Regola automaticamente i colori naturali.                                                                                                    |
| BIL. BIANCO<br>MANUALE  | Utilizzare questa funzione quando non si riesce a risolvere il problema dei colori innaturali.                                                                                 |
| SOLE                    | Impostare questa funzione quando si riprende<br>all'esterno in una giornata di sole.                                                                                           |
| NUVOLE                  | Impostare questa funzione quando si riprende in una giornata nuvolosa o all'ombra.                                                                                             |
| ALOGENO                 | Impostare questa funzione quando si riprende in presenza di un illuminatore.                                                                                                   |
| CUSTODIA SUB.:<br>BLU   | Impostare questa funzione quando si riprende il<br>mare in una zona in cui l'acqua è profonda (acqua<br>di colore blu scuro) utilizzando una custodia<br>subacquea opzionale.  |
| CUSTODIA SUB.:<br>VERDE | Impostare questa funzione quando si riprende il<br>mare in una zona in cui l'acqua è poco profonda<br>(acqua di colore verde) utilizzando una custodia<br>subacquea opzionale. |

## Uso di BIL. BIANCO MANUALE

1 Sistemare un foglio di carta bianca davanti alla lente in modo che la carta copra lo schermo.

- 2 Toccare "BIL. BIANCO MANUALE" e continuare a toccare mentre l'icona compare e lampeggia.
- 3 Rilasciare dopo che il menu è scomparso e 🖓 si è acceso.

## NOTA :

• L'impostazione non cambierà se si tocca troppo rapidamente "BIL. BIANCO MANUALE" (meno di 1 secondo).